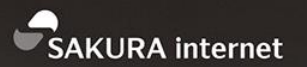

## 30分で理解するLet's Encryptの 仕組みとSSL証明書の使い方

DAY

2018/3/3

COMPANY さくらインターネット株式会社

DEPARTMENT

コミュニティマネージャー

NAME

https://www.sakura.ad.jp/

法林 浩之

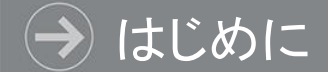

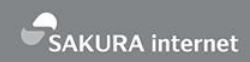

## 本日の資料はこちらで公開します

## https://www.slideshare.net/hourin/

## もしくは 「slideshare 法林」で検索

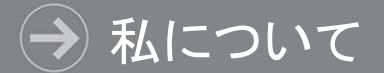

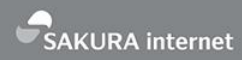

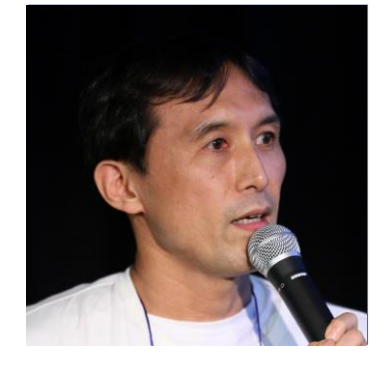

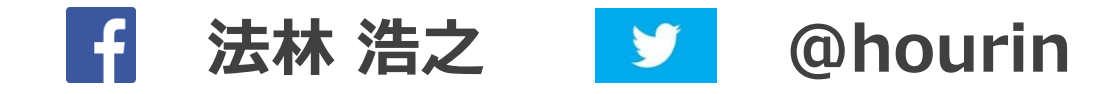

どんな人? フリーランスエンジニア ・さくらインターネット コミュニティマネージャー - 会社主催イベントの運営 - 社外イベント対応(協賛/出展/登壇/取材など) - [New!] さくらのナレッジ 編集長 ・日本UNIXユーザ会 幹事 (元会長) - さまざまなコミュニティと共同でイベントを開催 ・くわしくは「法林浩之」で検索

#### → SNSへの投稿、大歓迎です!

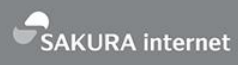

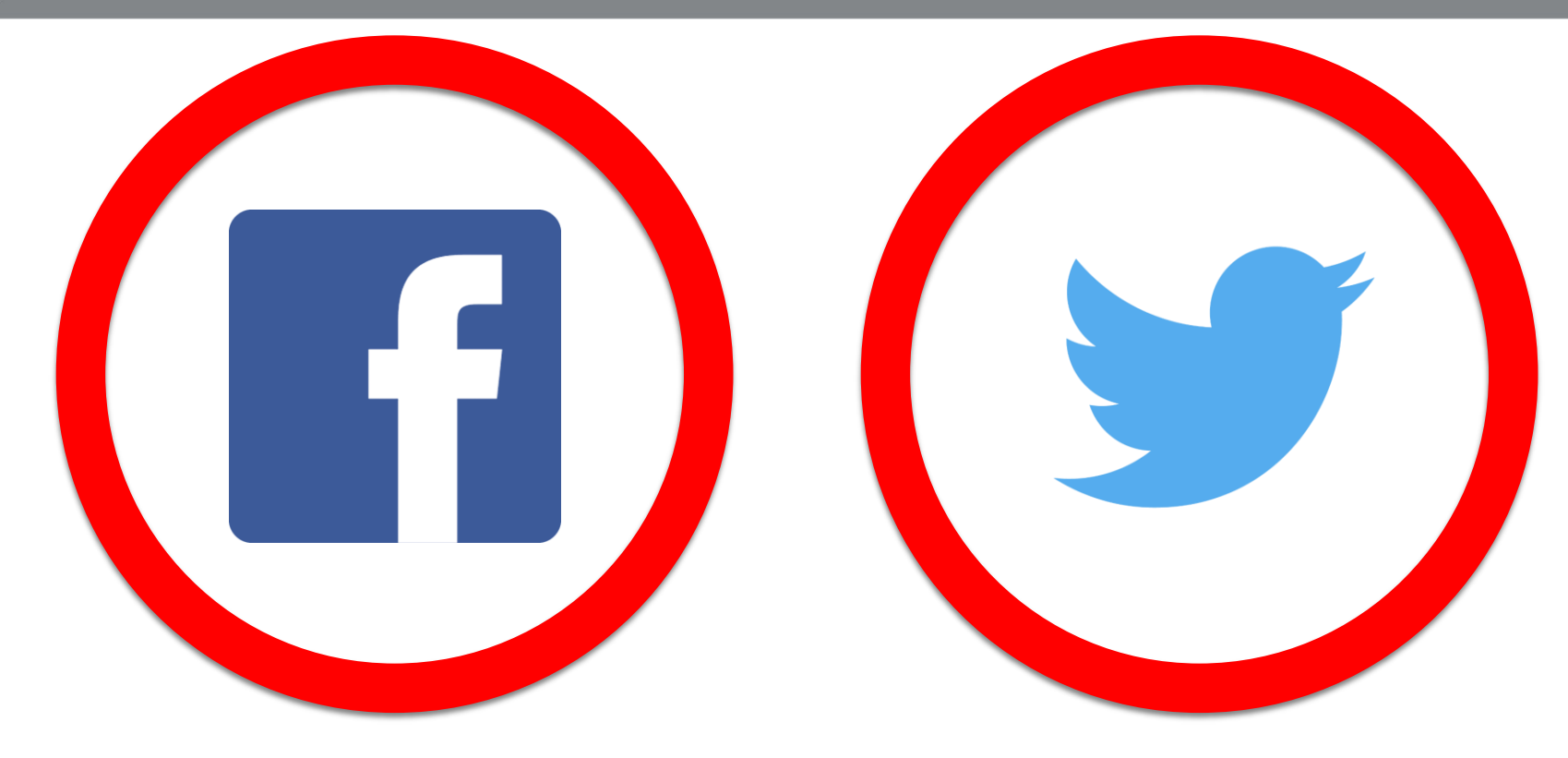

## #さくらのイベント

#### → さくらインターネットについて

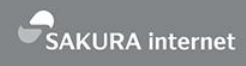

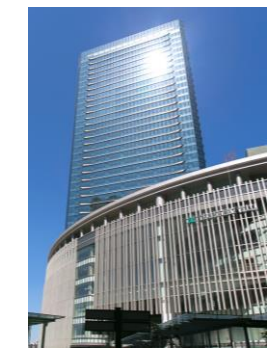

大阪本社(梅田/大阪)

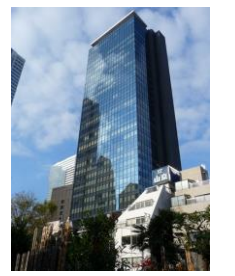

東京支社(西新宿)

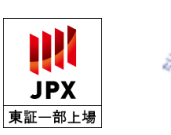

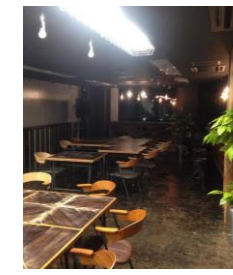

福岡オフィス(赤坂)

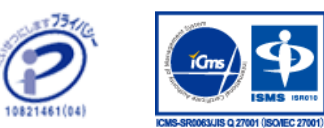

| 商号         | さくらインターネット株式会社(SAKURA Internet Inc.)                                                                                         |
|------------|----------------------------------------------------------------------------------------------------|
| 代表取締役      | 田中 邦裕                                                                                                    |
| 設立         | 1999年8月17日(サービス開始:1996年12月23日)                                                                                               |
| 資本金        | 22億5,692万円                                                                                                    |
| 事業内容       | インターネットでのサーバの設置およびその管理業務<br>電気通信事業法に基づく電気通信事業<br>マルチメディアの企画並びに製作・販売                                                          |
| 従業員数       | 495名(連結/2017年3月末)                                                                                                    |
| 所属団体       | 特定非営利活動法人 日本データセンター協会(JDCC)<br>社団法人 コンピュータソフトウェア協会(CSAJ)<br>社団法人 日本ネットワークインフォメーションセンター(JPNIC)<br>社団法人 インターネットプロバイダー協会(JAIPA) |
| グループ<br>会社 | 株式会社Joe'sクラウドコンピューティング<br>ゲヒルン株式会社<br>株式会社S2i<br>アイティーエム株式会社<br>櫻花移動電信有限公司<br>ビットスター株式会社                                     |

→ さくらインターネットの事業領域

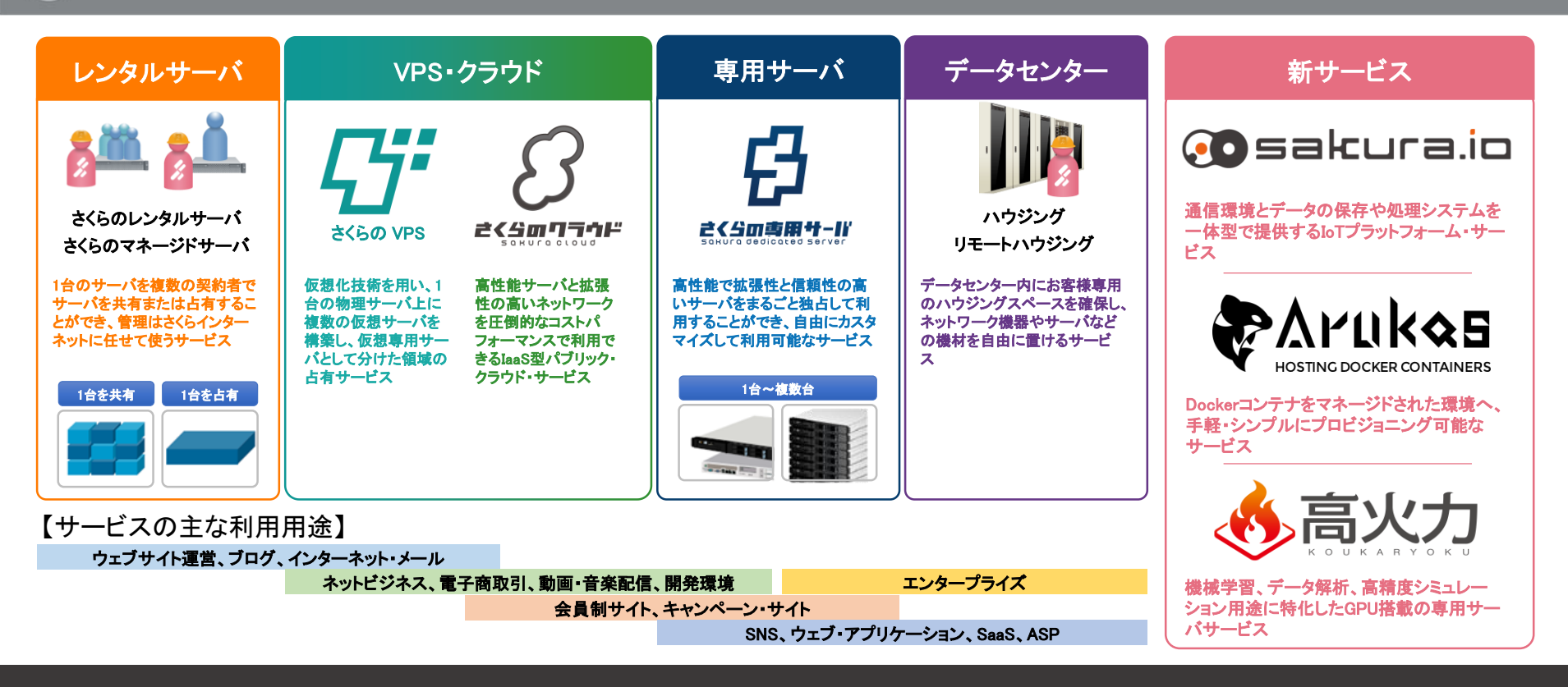

#### 新しい社会のインフラを支えながら、最先端のサービスを構築

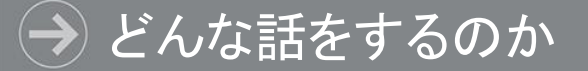

- HTTPによる通信の仕組み
- HTTPSによる通信の仕組み
- •Let's Encryptについて
- •さくらのサーバでLet's Encrypt
- •有料のSSL証明書が必要なケース

## HTTPによる 通信の仕組み

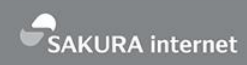

| <ul> <li>/ □ secure toarutech/form.h ×</li> <li>← → C □ 保護されていません   sec</li> </ul> | ure.toaru.tech/form.html       |           |        |
|------------------------------------------------------------------------------------|--------------------------------|-----------|--------|
|                                                                                    | 送信                             |           |        |
|                                                                                    |                                |           | 2      |
|                                                                                    |                                | インターネット回線 |        |
| ユーザ                                                                                | <b>ーヨー</b><br>ブラウザ<br>(PC/スマホ) |           | ウェブサーバ |

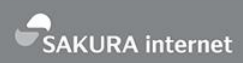

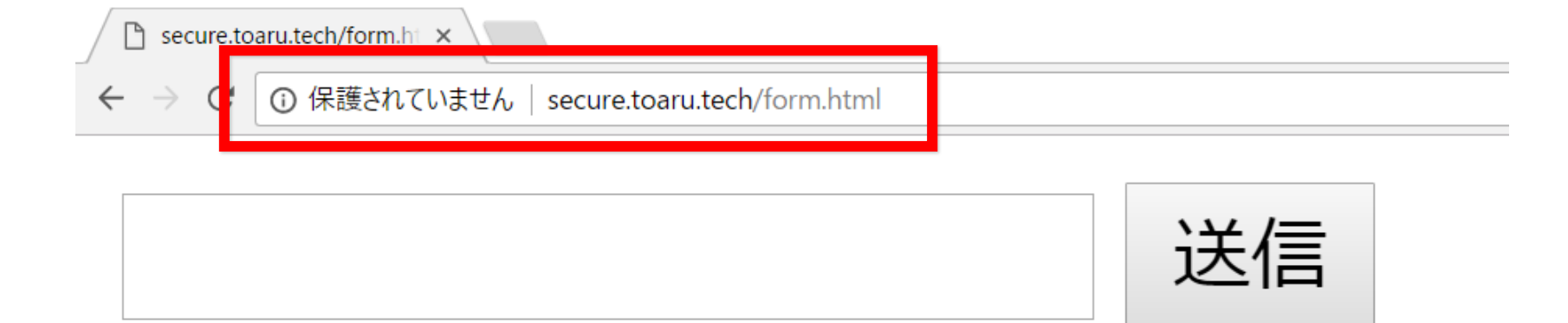

## 最近はHTTPでアクセスすると ブラウザに「保護されていません」と表示される

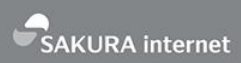

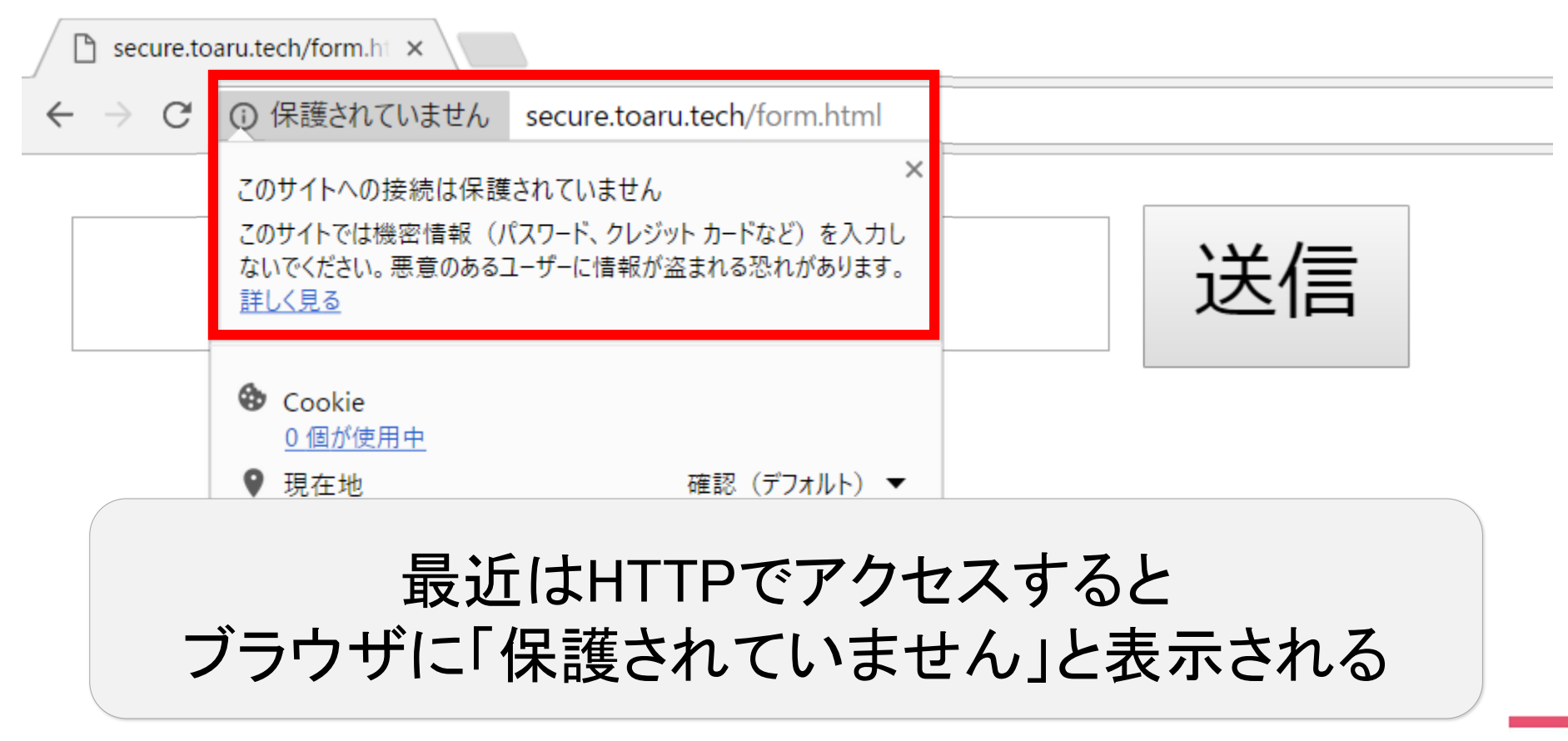

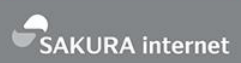

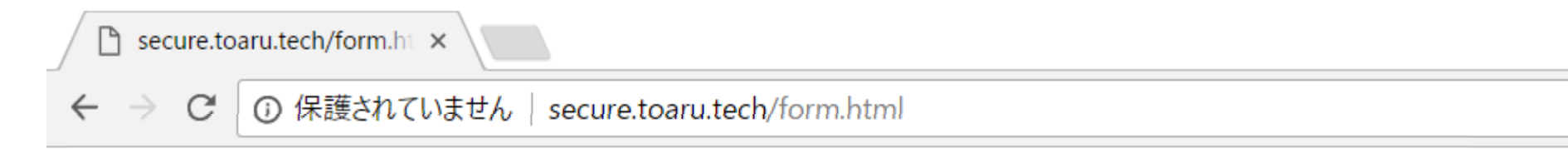

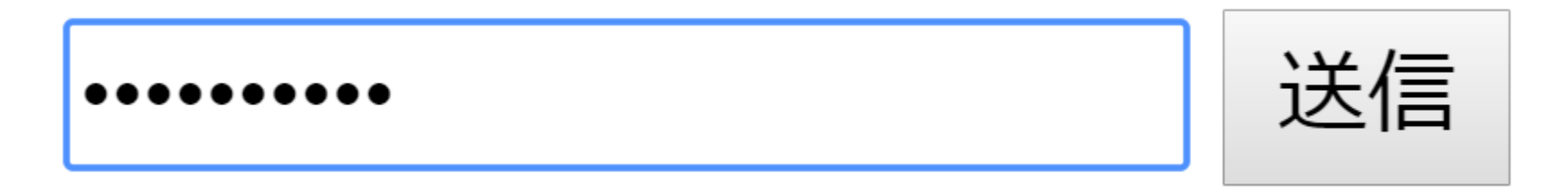

## パスワード形式のフォームに入力した文字は ブラウザには表示されない

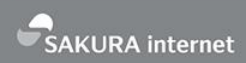

 $\rightarrow$  C (i) secure.toaru.tech/form.pl ×

secret=mypassword

入力された値が変数に設定されて Webサーバに送信される

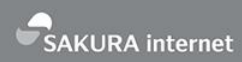

# <u>WIRESHARK</u>

世界でもっとも使われている ネットワーク・プロトコル・アナライザ https://www.wireshark.org/ これを使ってHTTPによる通信内容を解析

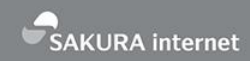

## tcpdump 'tcp dst port 80 and (tcp[((tcp[12:1] & 0xf0) >> 2):4] = 0x504f5354)' -w post.dat

## HTTPのPOSTメソッドで送付されるデータを tcpdumpコマンドで収集

http://memo-off.blogspot.jp/2016/02/tcpdumphttp.html https://qiita.com/genreh/items/cc73ade2c115ee96b22a

| 🚄 pos        | t.dat     |              |            |            |          |                    |                        |              | _          |          | × |
|--------------|-----------|--------------|------------|------------|----------|--------------------|------------------------|--------------|------------|----------|---|
| ファイル(F       | F) 編集(E)  | 表示(V) 私      | 多動(G) キャブ  | チャ(C) 分析(A | 、) 統計(S) | 電話(y) ≸            | 無線(W) ツール(T) へル        | プ(H)         |            |          |   |
|              | 101       |              | । 🤇 픚 🔿    | 🖭 🏹 👲 🛛    |          | Q Q T              |                        |              |            |          |   |
| 表示に          |           | <br>rl-/>を適用 | します        |            |          |                    |                        |              |            | ▶ 書式…    |   |
| Jo.          | Time      |              | Source     |            | Destin   | ation              | Protocol               | Length Info  |            |          |   |
|              | 1 0.000   | 0000         | 61.211.    | 224.11     | 59.1     | 06.211.1           | 34 HTTP                | 649 POST     | /form.php  | HTTP/1.1 |   |
|              |           |              |            |            |          |                    |                        |              |            |          | T |
|              |           |              |            |            |          |                    |                        |              |            |          | _ |
| Eth          | ernet II  | , Src: C     | isco_0e:8  | d:bf (0c:7 | 5:bd:0e: | 8d:bf),            | Dst: SakuraIn_3        | 1:06:67 (9c: | a3:ba:31:0 | 6:67)    |   |
| Int          | ernet Pro | otocol V     | ersion 4,  | Src: 61.2  | 11.224.1 | 1, Dst:            | 59.106.211.134         |              |            |          |   |
| Tra          | nsmissio  | 1 Contro     | l Protoco  | l, Src Por | t: 9948, | Dst Por            | rt: 80, Seq: 1,        | Ack: 1, Len: | 595        |          |   |
| Нур          | ertext Ti | ransfer      | Protocol   |            |          |                    |                        |              |            |          |   |
| HTM          | IL Form U | RL Encod     | ed: appli  | cation/x-w | ww-form- | urlencoc           | led                    |              |            |          |   |
| > F          | Form item | : "secre     | et" = "myp | assword"   |          |                    |                        |              |            |          |   |
| 1            |           |              |            |            |          |                    |                        |              |            |          | _ |
| 0160         | 6C 2C 6   | 1 70 70      | 6C 69 63   | 61 74 69   | 6† 6e 21 | 78 68              | l,applic atio          | n/xh         |            |          |   |
| 0100         | 74 60 6   | C 2D /8      | 60 6C 2C   | 61 /0 /0   | 60 69 6: | 3 61 74            | tmi+xmi, appi          | 1cat         |            |          |   |
| 2100         | 69 6T 6   | e 2T 78      | 60 6C 3D   | 71 30 30   | 28 39 20 | : 69 60<br>: 54 61 | 10n/xm1; q=0.          | 9,1m<br>70/0 |            |          |   |
| 0160<br>21f0 | 70 60 6   | 5 ZI //      | 05 02 70   | 2C 09 0U   | 20 20 0  | 1 0 2 1 0 I        | age/webp ,illia        | ge/d         |            |          |   |
| 3200         | 65 66 6   | 5 72 65      | 72 3a 20   | 68 74 74   | 70 32 21 | F 2 F 7 3          | eferer httn            | •//s         |            |          |   |
| 3210         | 65 63 7   | 5 72 65      | 2e 74 6f   | 61 72 75   | 2e 74 6  | 5 63 68            | ecure to aru.          | tech         |            |          |   |
| 3220         | 2f 66 6   | f 72 6d      | 2e 68 74   | 6d 6c 0d   | 0a 41 6  | 3 63 65            | /form.ht ml            | Acce         |            |          |   |
| 0230         | 70 74 2   | d 45 6e      | 63 6f 64   | 69 6e 67   | 3a 20 67 | 7 7a 69            | pt-Encod ing:          | gzi          |            |          |   |
| 0240         | 70 2c 2   | 0 64 65      | 66 6c 61   | 74 65 Ød   | 0a 41 6  | 3 63 65            | p, defla te            | Acce         |            |          |   |
| 0250         | 70 74 2   | d 4c 61      | 6e 67 75   | 61 67 65   | 3a 20 6a | a 61 2c            | pt-Langu age:          | ja,          |            |          |   |
| 0260         | 65 6e 2   | d 55 53      | 3b 71 3d   | 30 2e 38   | 2c 65 66 | e 3b 71            | en-US;q= 0.8,          | en;q         |            |          |   |
| 0270         | 3d 30 2   | e 36 Ød      | 0a 0d 0a   | 73 65 63   | 72 65 74 | 4 3d 6d            | =0.6 <mark>secr</mark> | et=m         |            |          |   |
| 0200         | 79 70 6   | 1 73 73      | 77 6f 72   | 64         |          |                    | vpasswor d             |              |            |          |   |
| 0200         |           |              |            |            |          |                    | 71                     |              |            |          |   |

|       |       |       |           | · ·  |            |     | •                | <i>v</i> |             | • •  |      |     |            | •      | •    | •          | -         |              |              |       |    |    |
|-------|-------|-------|-----------|------|------------|-----|------------------|----------|-------------|------|------|-----|------------|--------|------|------------|-----------|--------------|--------------|-------|----|----|
| 表示    | フィルタ  | ··· < | Ctrl–     | /> を | 適用         | しまう | 5                |          |             |      |      |     |            |        |      |            |           |              |              |       |    | _  |
| No.   |       | Time  |           |      |            | S   | ource            | е        |             |      |      |     | Des        | stinat | tion |            |           | Prot         | ocol         | Leng  | th | Ir |
|       | 1     | 0.0   | 000       | 00   |            | 6   | 1.2              | 11.2     | 24.         | 11   |      |     | 59         | .10    | 6.2  | 11.1       | 134       | HTT          | P            | 6     | 49 | P  |
|       |       |       |           |      |            |     |                  |          |             |      |      |     |            |        |      |            |           |              |              |       |    |    |
| > Eth | nerne | t I   | I,<br>rot | Src  | : C<br>1 ¥ | isc | o_0<br>ion       | e:80     | d:bf<br>Sre | - (0 | )c:7 | 5:b | d:0<br>224 | e:8    | d:b  | f),<br>st: | Dst: Sak  | ura]<br>11.1 | [n_31<br>134 | L:06: | 67 | (  |
| > Tra | ansmi | ssi   | on        | Con  | tro        | 1 P | rot              | oco]     | l, s        | inc  | Por  | 1:  | 994        | 8,     | Dst  | Ро         | rt: 80, S | eq:          | 1, A         | Ack:  | 1, | L  |
| > Hyp | perte | xt    | Tra       | nsf  | er         | Pro | toc              | ol       | -           |      |      |     |            | -      |      |            |           |              | -            |       |    |    |
| 🗸 нтм | 1L Fo | orm   | URL       | En   | cod        | ed: | ар               | plic     | cati        | .on/ | x-w  | w-  | for        | m-u    | rle  | nco        | ded       |              |              |       |    |    |
| >     | Form  | ite   | em:       | "se  | ecre       | et" | = '              | "myp     | assi        | word | d"   |     |            |        |      |            |           |              |              |       |    |    |
|       |       |       |           |      |            |     |                  |          |             |      |      |     |            |        |      |            |           |              |              |       |    | _  |
| 0100  | οc    | ZC    | 01        | 70   | 70         | oc  | 69               | 03       | 01          | 74   | 09   | 6f  | <u>6e</u>  | 2f     | 78   | 68         | l,appl:   | ic a         | tion         | /xh   |    |    |
| 01c0  | 74    | 6d    | 6C        | 2b   | 78         | 6d  | 6C               | 2c       | 61          | 70   | 70   | 6C  | 69         | 63     | 61   | 74         | tml+xm    | l, a         | ppli         | cat   |    |    |
| 01d0  | 69    | 6f    | <u>6e</u> | 2f   | 78         | 6d  | <mark>6</mark> C | Зb       | 71          | Зd   | 30   | 2e  | 39         | 2c     | 69   | 6d         | ion/xm    | l; q         | =0.9         | ,im   |    |    |
| 01e0  | 61    | 67    | 65        | 2f   | 77         | 65  | 62               | 70       | 2c          | 69   | 6d   | 61  | 67         | 65     | 2f   | 61         | age/wel   | bp,          | imag         | e/a   |    |    |
| 01f0  | 70    | 6e    | 67        | 2c   | 2a         | 2f  | 2a               | Зb       | 71          | Зd   | 30   | 2e  | 38         | Ød     | 0a   | 52         | png,*/'   | *; q         | =0.8         | R     |    |    |
| 0200  | 65    | 66    | 65        | 72   | 65         | 72  | За               | 20       | 68          | 74   | 74   | 70  | За         | 2f     | 2f   | 73         | eferer    | : h          | ttp:         | //s   |    |    |
| 0210  | 65    | 63    | 75        | 72   | 65         | 2e  | 74               | 6f       | 61          | 72   | 75   | 2e  | 74         | 65     | 63   | 68         | ecure.    | to a         | ru.t         | ech   |    |    |
| 0220  | 2f    | 66    | 6f        | 72   | 6d         | 2e  | 68               | 74       | 6d          | 6C   | Ød   | 0a  | 41         | 63     | 63   | 65         | /form.    | ht m         | 1A           | cce   |    |    |

### →HTTPによる通信は暗号化されていない

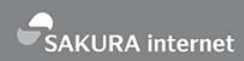

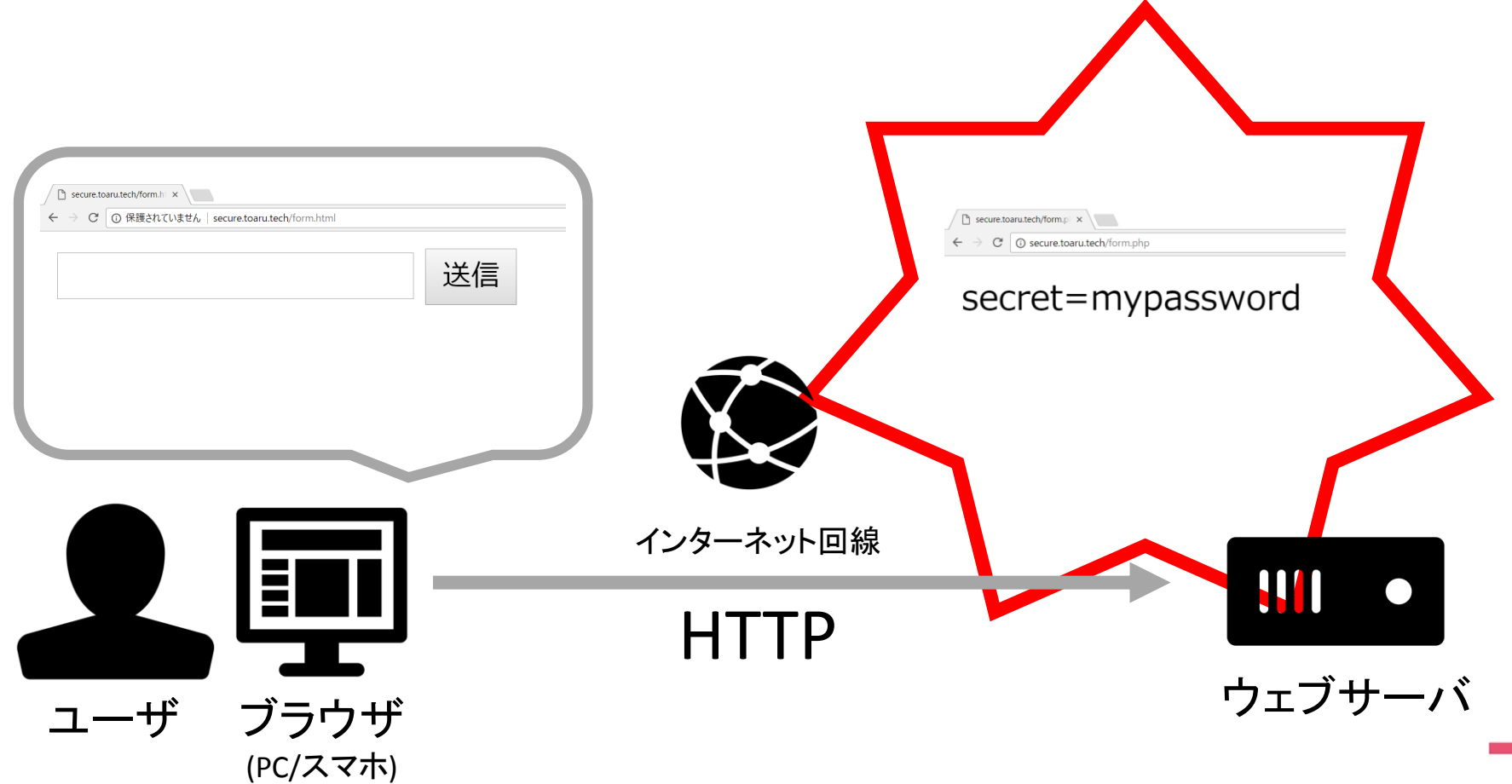

## HTTPSによる 通信の仕組み

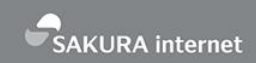

#### 

## • HTTP

- Hypertext Transfer Protocol
- RFC 7230 などで策定
- HTTPS
  - Hypertext Transfer Protocol Secure
  - SSL/TLSで提供されるセキュアな接続上でのHTTP
  - RFC 2818などで策定

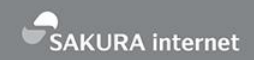

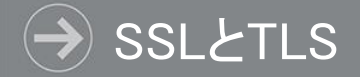

## • SSL

- Secure Sockets Layer
- ・ユーザとWebサイトの通信を暗号化する仕組み
- 脆弱性があるため使わない方がよい
- TLS
  - Transport Layer Security
  - ・SSLの後継プロトコル
  - ・現在は主にこちらが使われている
- ・SSLという単語が有名になってしまったので、今で もこれらを総称してSSLと呼ばれる

#### → HTTPSによる通信の仕組み

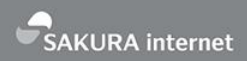

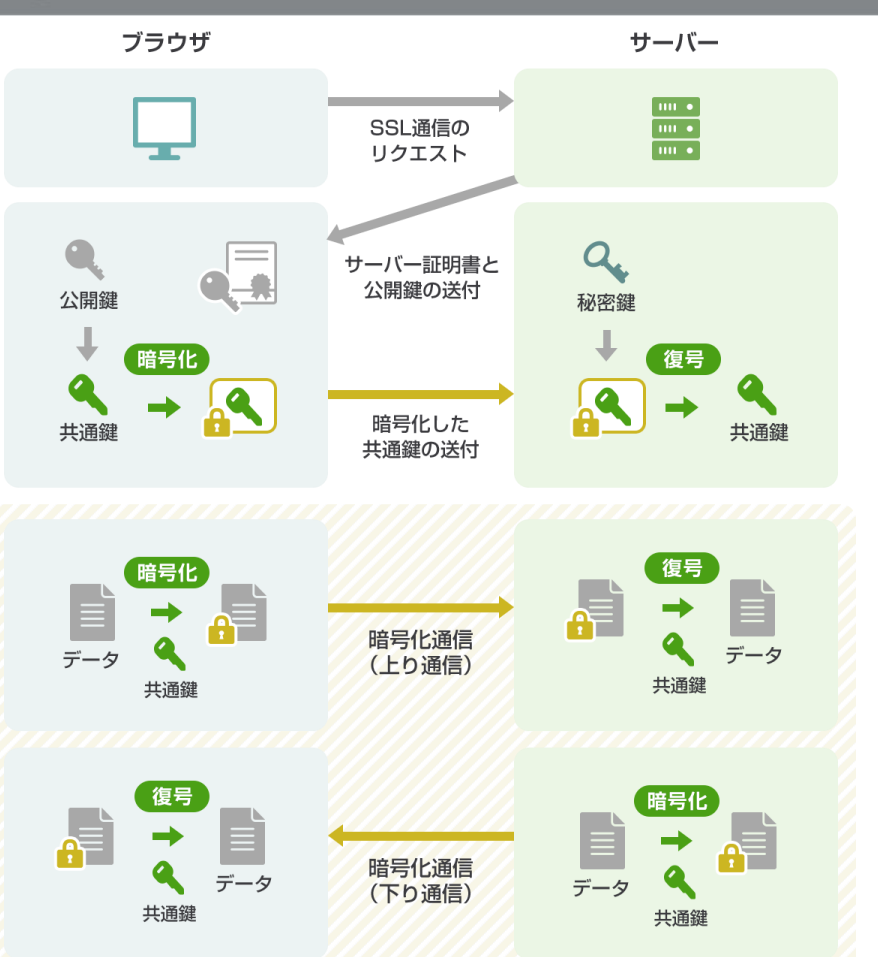

## ● ブラウザ:SSL通信をリクエスト

- サーバ:サーバ証明書と公開鍵を送付
- ブラウザ:受け取った証明書の公開鍵を 使って共通鍵を暗号化し、サーバに送付
- サーバ:受け取った共通鍵を、秘密鍵を 使って復号
- ブラウザ/サーバ:一致した共通鍵を使って送受信するデータを暗号/復号して暗号化通信を成立
- 詳しくは「さくらのSSLコラム」を参照 https://ssl.sakura.ad.jp/column/ssl/

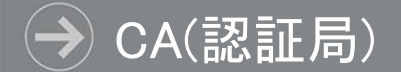

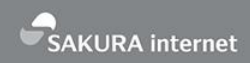

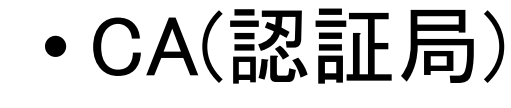

- Certificate Authority
- SSL証明書を発行する 組織

- ・対サーバ:SSL証明書の申請/発行
- ・対クライアント:SSL証明
   書の有効/無効の確認

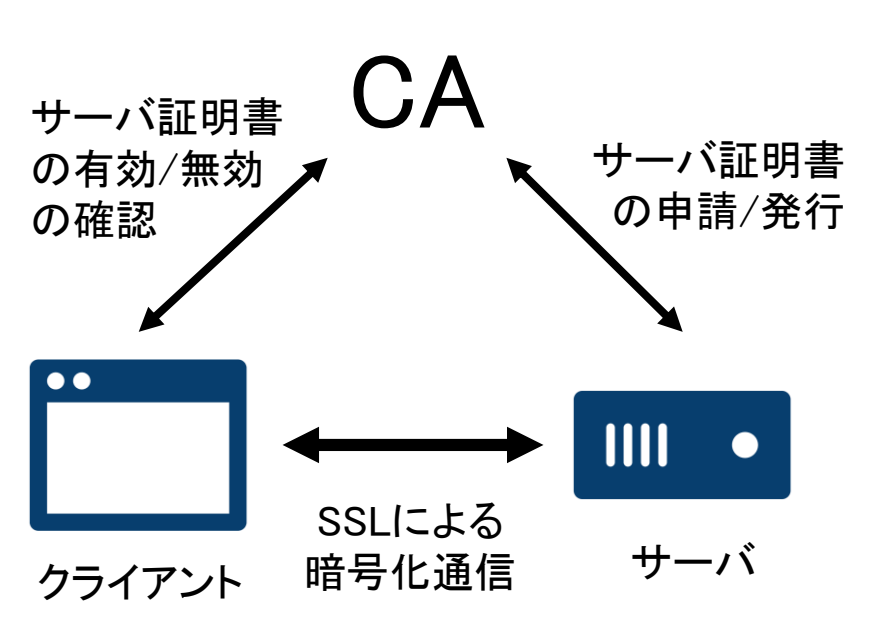

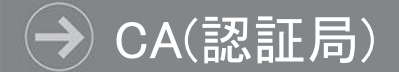

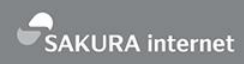

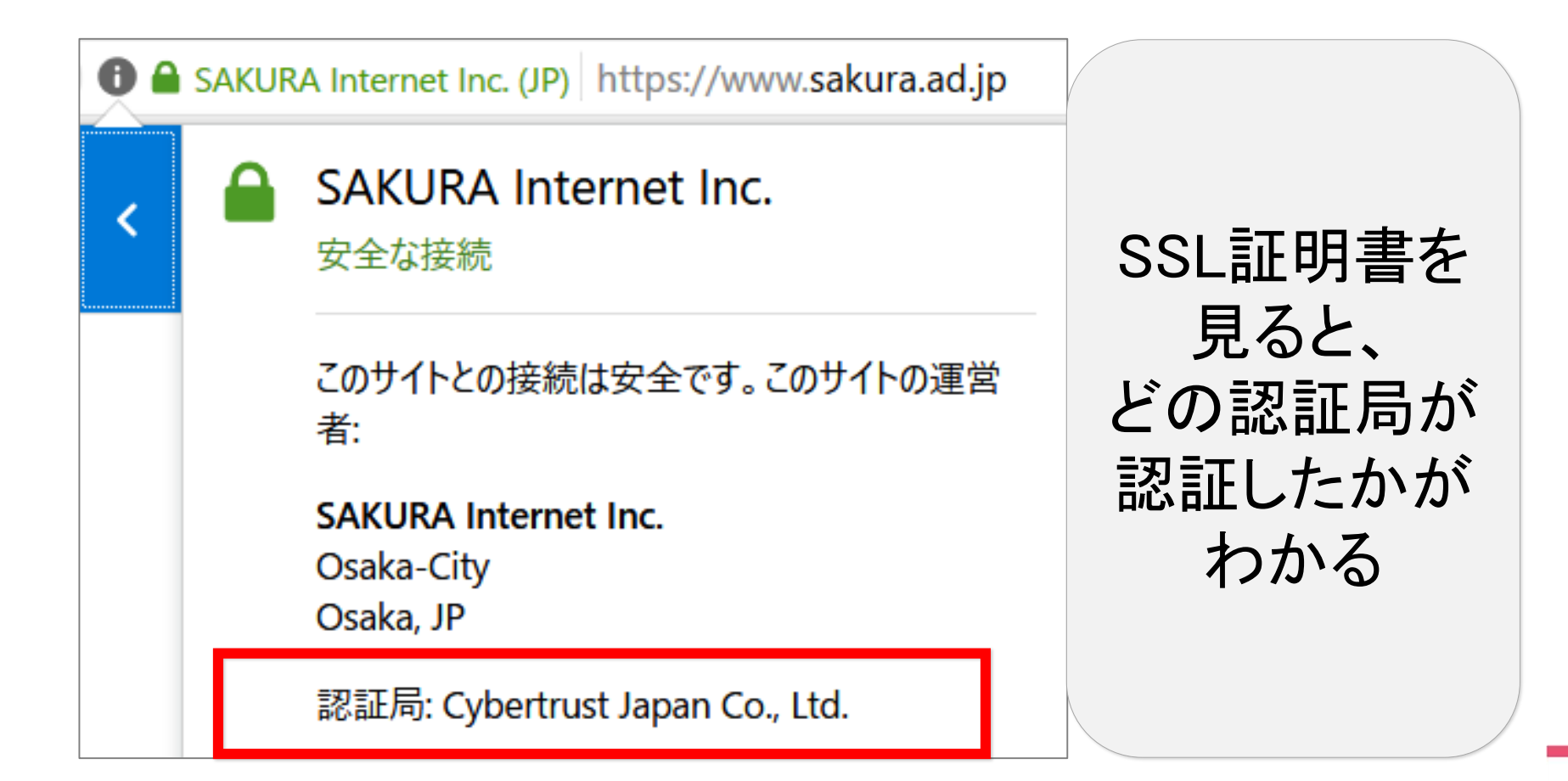

# Let's Encryptについて

- ➔ SSL証明書の問題点
  - ・証明書の発行が有償で、しかも高い
    - ・年額数万円とか
    - しかも毎年更新が必要
    - 特に財政基盤のない非営利組織にはつらい
    - •よって証明書の導入が進まない
  - 証明書の更新が自動化されていない
    - ・証明書には有効期限がある
    - 手動で更新するのは面倒
    - 更新を忘れて期限切れになることも

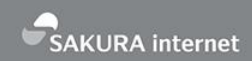

#### → そこでLet's Encrypt

# Let's Encrypt

## 無料で証明書を発行する認証局 証明書の自動更新に対応 https://letsencrypt.org/(公式サイト) https://letsencrypt.jp/(非公式日本語サイト)

#### → 証明書の自動発行の仕組み(ACMEプロトコル)

SAKURA internet

#### ACMEプロトコルを通した証明書の自動発行

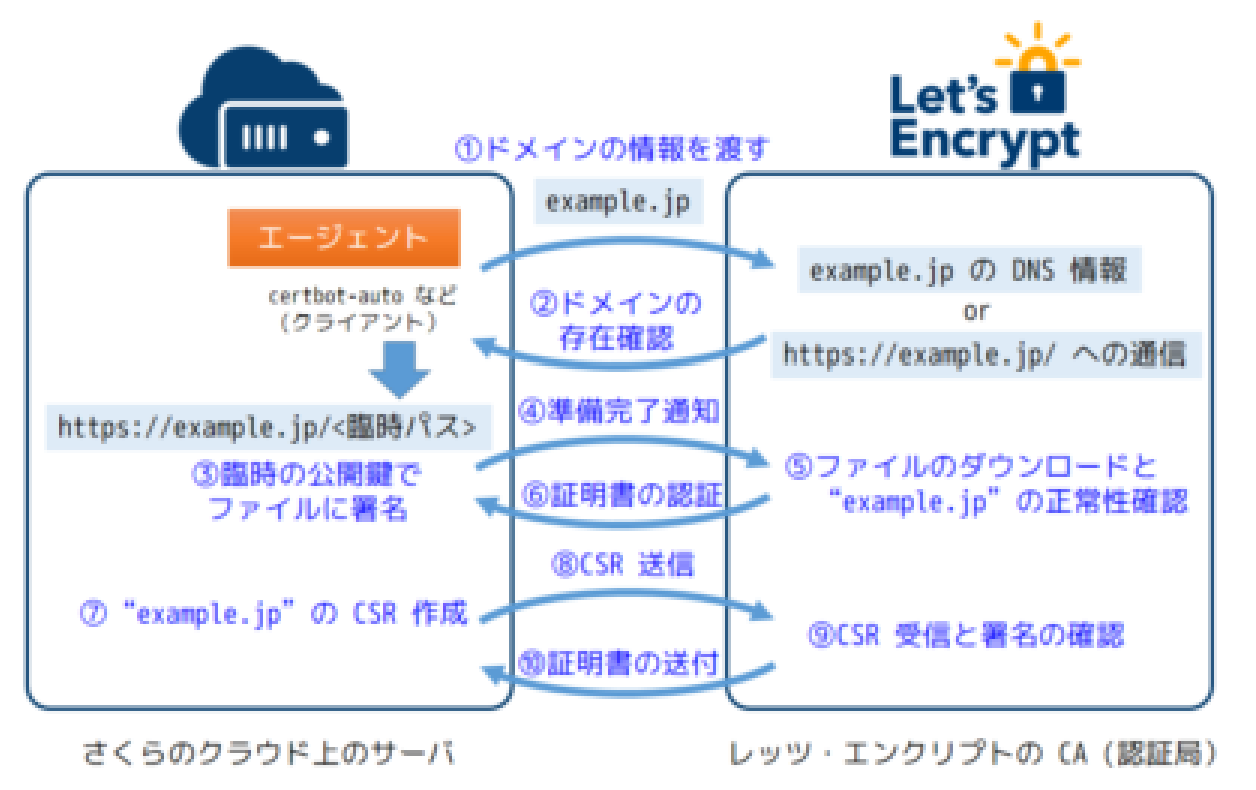

https://knowledge.sakura.ad.jp/5573/

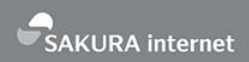

#### → Let's Encryptの設定(概略)

- サーバをDNSに登録
- Certbotクライアントをサーバにインストール
  - ・大半のUNIX系OSはパッケージ管理ツールでインストール可能
  - 詳細:https://letsencrypt.jp/usage/install-certbot.html
- certbotコマンドにて証明書の取得を実行
  - ・メールアドレス、ドメイン名などを指定
  - 正常終了すると証明書がサーバに設置される
- 参考:ネコでもわかる!さくらのVPS講座~第六回「無料SSL証明書 Let's Encryptを導入しよう」
  - https://knowledge.sakura.ad.jp/10534/

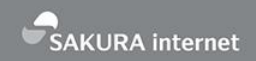

#### → Let's Encryptの自動更新設定

- Let's Encryptが発行する証明書の有効期間は90日
  - ・最低3か月に1回は更新の必要あり
- certbotコマンドで証明書の有効期限チェックや更新が
   可能
  - ・残り有効期間が30日未満だったら証明書を更新
- certbotコマンドを定期実行するようにcronで設定して おけばずっと自動更新される

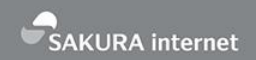

- ISRG (Internet Security Research Group) が運営
- ・無料SSL証明書のため証明書発行による収入なし
- 多数のスポンサーが支援

Let's Encryptの開発

- https://letsencrypt.org/sponsors/
- さくらインターネットもスポンサーに
- 個人でも寄付ができる
  - https://letsencrypt.org/donate/

# さくらのサーバで Let's Encrypt

#### さくらのサーバでLet's Encrypt

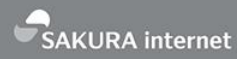

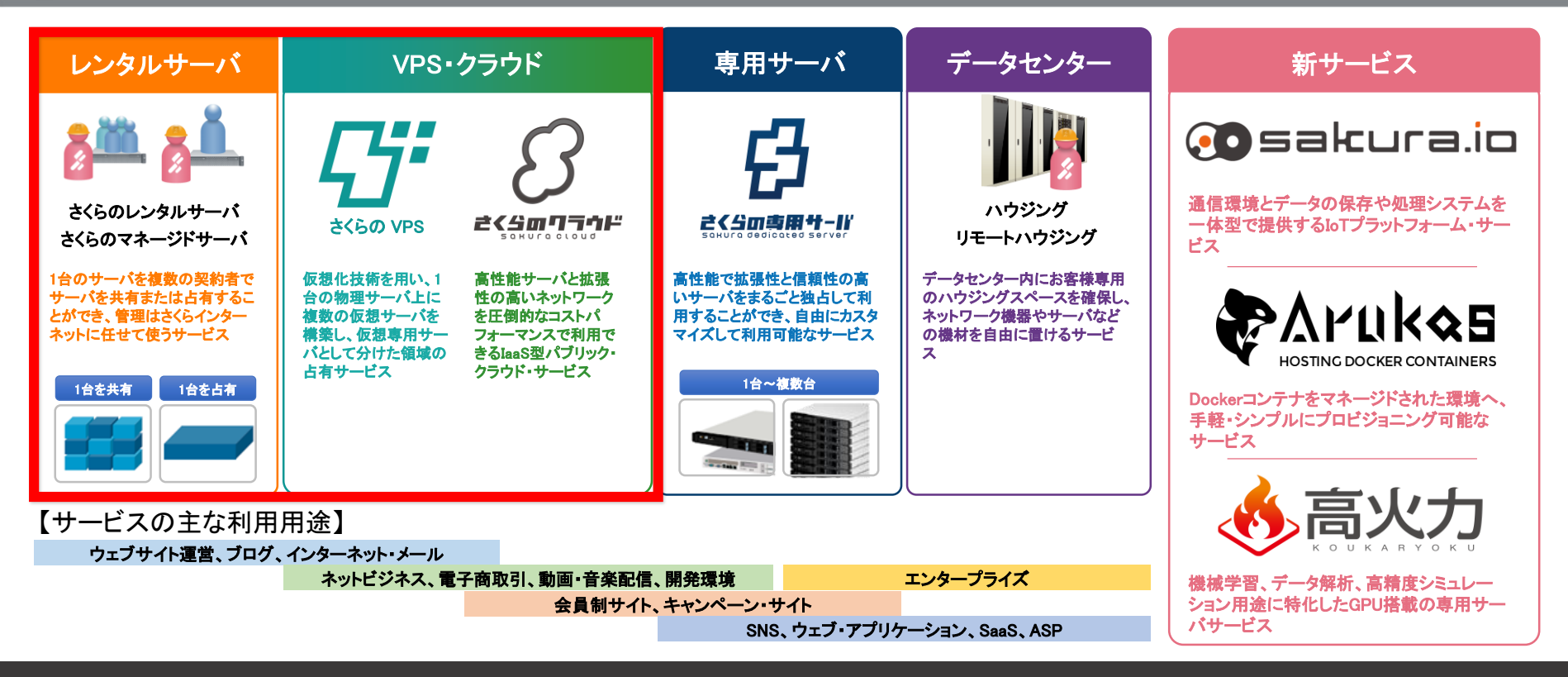

#### さくらのレンタルサーバ、さくらのVPS、さくらのクラウドで Let's Encryptを簡単に利用できる

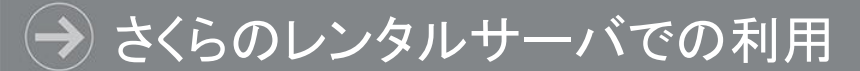

#### さくらのレンタルサーバ

コントロールパネル ログイン ピ お申し込み

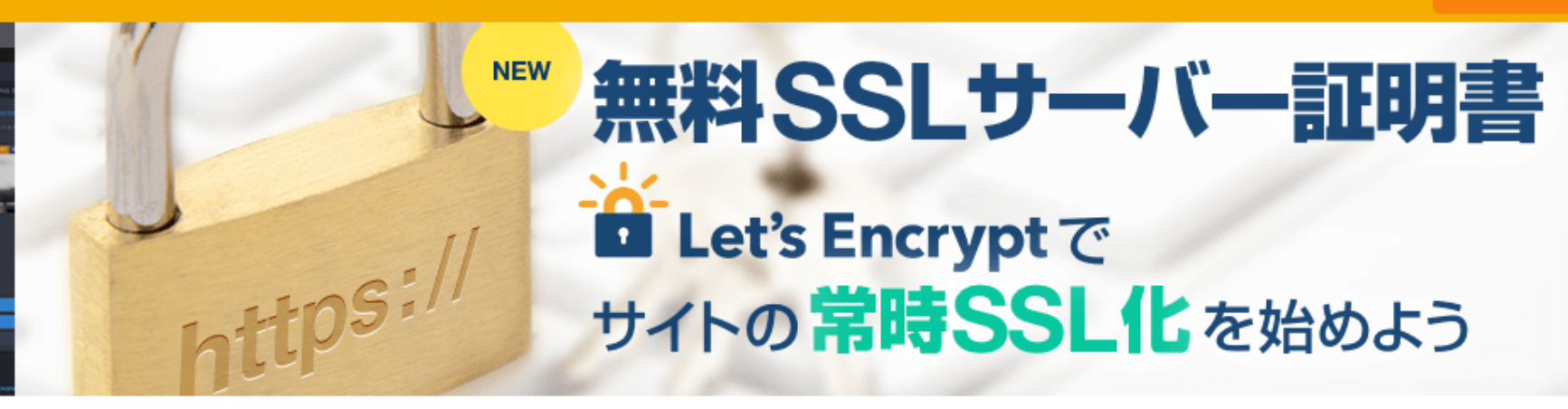

#### . . . . .

NEW

2018/01/24 機能追加:サイトのテスト環境・本番公開に便利な「バックアップ&ステージング」が利用できるようになりました。 2017/10/17 <u>無料SSLサーバー証明書「Let's Encrypt」がコントロールパネルから簡単に設定できるようになりました。</u>

## さくらのレンタルサーバでは コントロールパネルで簡単に設定可能

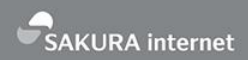

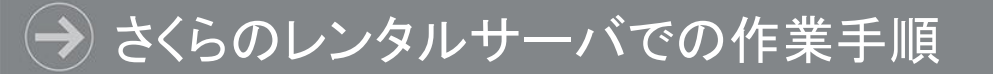

- ・さくらのレンタルサーバを契約
- ・ドメインを用意
- ・さくらのレンタルサーバのコントロールパネル

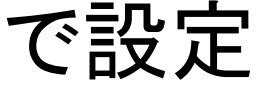

全体で数時間もあれば自動更新も含めて設定完了

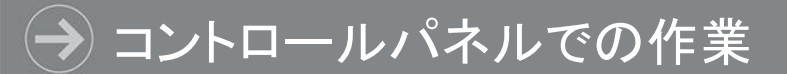

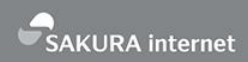

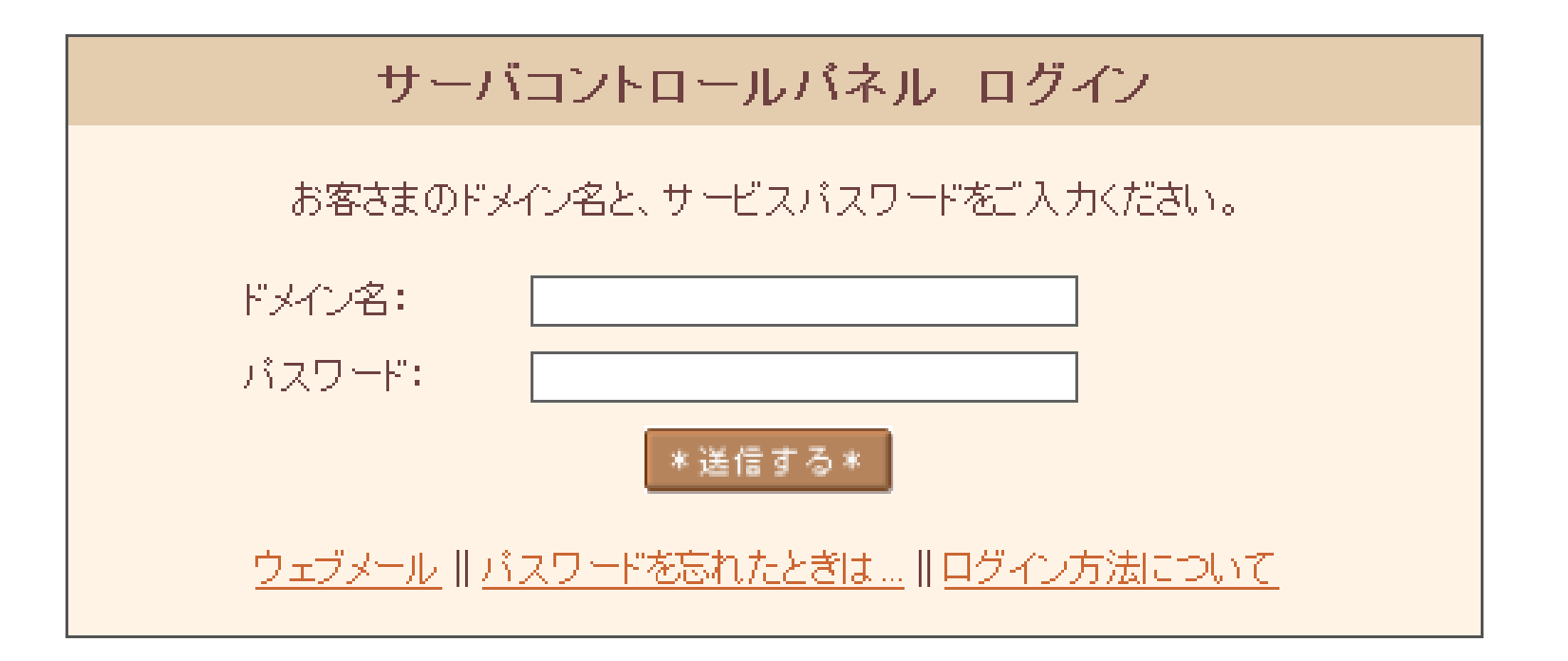

コントロールパネルにログイン

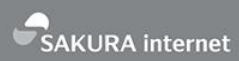

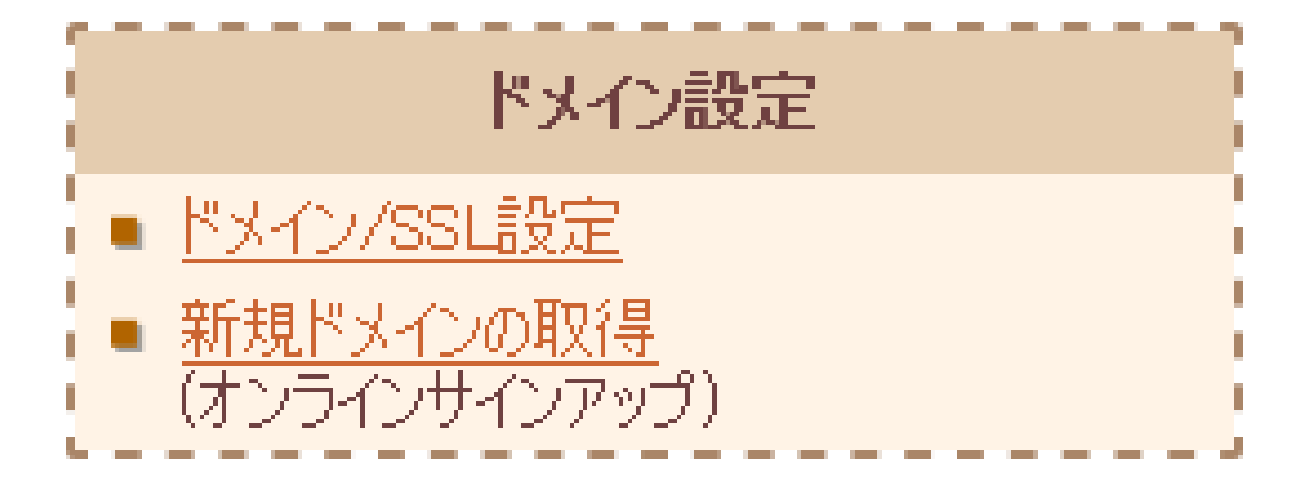

左側メニューから「ドメイン/SSL設定」を選択

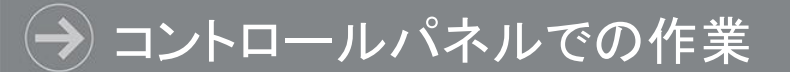

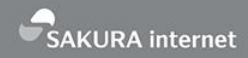

| 新     | L | лF   | x 1 | $\sim$ | σì   | <u>e</u> t | 10  |
|-------|---|------|-----|--------|------|------------|-----|
| - 101 | 0 | 6 B. | ~ 1 | -      | 97 X | ш. А       | IU. |

| ドリメンタ              | לי      |         | SSL    | <b>v</b> _1. |           |     |            |
|--------------------|---------|---------|--------|--------------|-----------|-----|------------|
|                    | アクション   | パス      | 種別 利用中 |              | 証明書       | メール |            |
| secure.example.com | マルチドメイン | /secure | _      | _            | <u>登録</u> | 受信  | 変 更<br>削 除 |
| test.example.com   | マルチドメイン | /test   | SNI    | <u>表示</u>    | <u>更新</u> | 受信  | 変 更<br>削 除 |

### 設定したいドメインのSSL証明書「登録」をクリック

#### → コントロールパネルでの作業

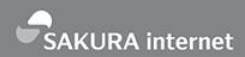

#### \* SSLサーバ証明書概要\*

さくらのレンタルサーバーでは無料から有料まで多彩な証明書が利用可能です。「さくらのSSL」で購入することもできますし、他社で購入した証明書の持ち込みも可能です。

無料SSL証明書

さくらのレンタルサーバでは 無料証明書のLet's Encryptが利用できます。 コントロールパネルから一度設定すれば自動更新されますので面倒な更新作業は一切必要ありません。

無料SSL設定へ進む

有料SSL証明書

### 「無料SSL設定へ進む」をクリック

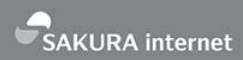

#### \* 無料SSL証明書について \* さくらのレンタルサーバでは、無料SSL証明書のLet's Encryptが利用できます。 設定の流れ 下のボタンをクリックすると、https://secure.example.comのURLが利用できるようになります。http⇒httpsの リダイレクトはお客様時自身で設定頂く必要がありますので、サポートサイト参考に設定をお願いします。 また、設定する際にお客様のデータ領域に認証局指定のドメイン認証ファイルを設置します。SSL設定完了 後は削除して問題ありません。 設定には数分~数時間かかる場合がありますので、完了時は設定完了メールをお送りします。また、ドメイン 名などによっては証明書が取得できない場合があります。その場合は有料の証明書を購入する必要がありま す。 無料SSLを設定する

「無料SSLを設定する」をクリックと Let's Encryptが設定される

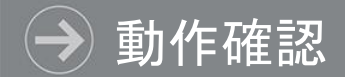

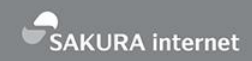

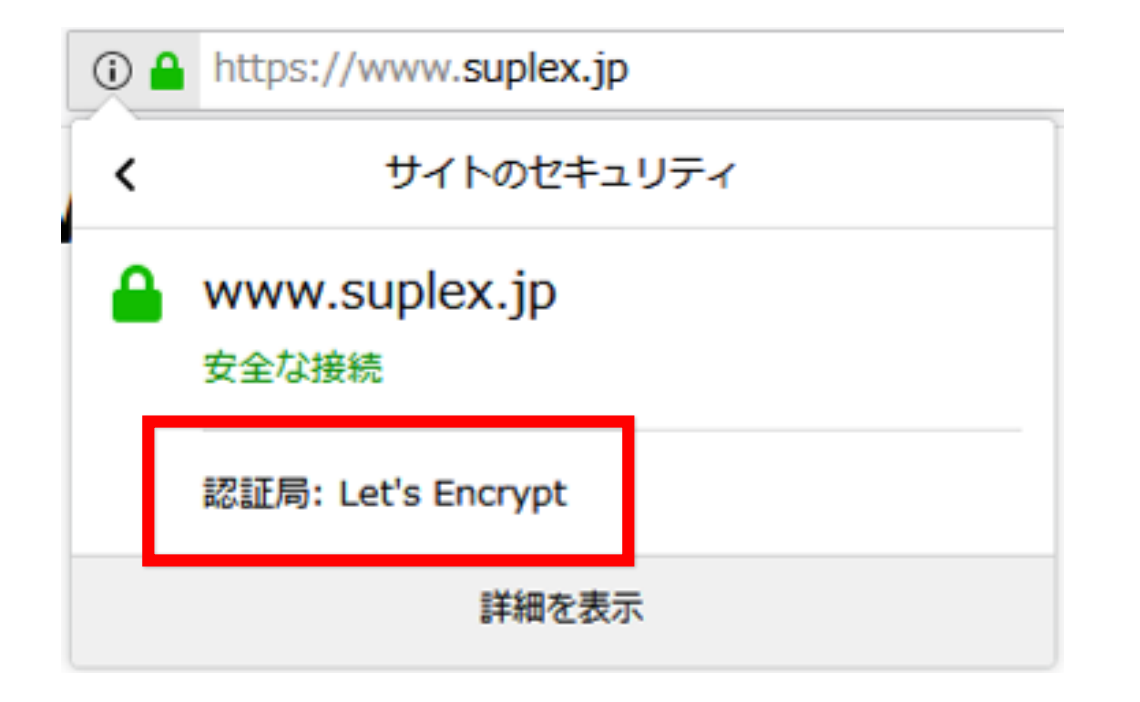

## 設定が完了したらメールが届くので https://ドメイン名/にアクセスして確認

#### → さくらのVPS/さくらのクラウドでの利用

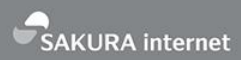

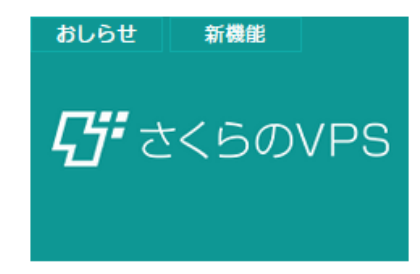

#### さくらのVPS、スタートアップスクリプト 「Let's Encrypt」の提供を開始しました 2017.11.21

本日「さくらのVPS」では、WebサーバとしてNginxをセットアッ プし、サーバ作成時に入力したドメインでLet's Encryptの TLS 証明 書を取得および更新が自動化される、「Let's Encrypt」のスタート アップスクリプト(CentOS\_LetsEncrypt)の提供を開始いたしま した。

#### おしらせ 新機能

#### 2017.10.10

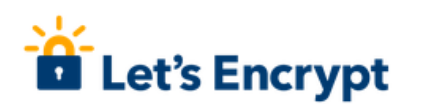

スタートアップスクリプト「Let's Encrypt」の提供を開始しました

本日さくらのクラウドではWebサーバとしてNginxをセットアップし、サーバ作 成時に入力したドメインでLet's Encryptの TLS 証明書を取得および更新が自動 化される、「Let's Encrypt」のスタートアップスクリプトの提供を開始いたし ました。続きを読む»

スタートアップスクリプトを利用することで Let's Encrypt設定済みのサーバを作成可能

#### → スタートアップスクリプトとは

- サーバ作成時にシェルスクリプトを実行する機能
- 用途例
  - アプリケーションがインストール済みのサーバを作る
  - サーバ内の各種設定を自動的に行う
  - 多数のユーザを登録したサーバを作る
- さくらインターネットでスクリプトを多数公開
- 自分でスクリプトを作成して使うことも可能
- 詳細
  - VPS:https://vps-news.sakura.ad.jp/startupscripts/
  - クラウド: https://manual.sakura.ad.jp/cloud/startup-script/

| 🗝 名称未讀     | 安定               |                   |
|------------|------------------|-------------------|
| VPS        |                  |                   |
| ◎ おお 20 記動 | ● 強制停止 >_コンソール マ | ◆各種設定 ▼           |
|            |                  | ▲サーバ情報編集          |
| ● サーバ情報    |                  | <b>≰</b> 0Sインストール |
| 名前         |                  | <b>ゴ</b> スケールアッフ  |
| - V 85     |                  | ■ネットワーク接続         |
| 記明         |                  | �ホスト名逆引き登録        |
| ゾーン        | 東京第2ゾーン          |                   |
| XEU        | 512 MB           |                   |

- さくらのVPSのサーバを契約
- さくらのVPSのコントロールパネルにログイン
- ・ サーバを指定しメニューから「OSインストール」を選択

#### → さくらのVPSにおける利用方法

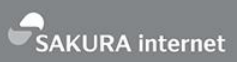

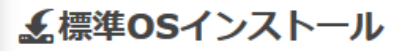

ご契約されたプランの標準OSを再インストールします。

●標準OS再インストールでは、パーティションも自動で構成されます。
 OSインストールをご利用ください。

CentOS7 x86\_64

ふスタートアップスクリプト

<u>設定をすると、インストール時にスクリプト</u>を組み込めます。(※)は必須項目です。

[public] CentOS\_LetsEncrypt

使用するドメイン名 ※

example.com

Let's Encryptから連絡を受信するメールアドレス ※

sakura@example.com

- インストールするOSは CentOS 7を選択
- スタートアップスクリプトとしてCentOS\_LetsEncryptを選択し、ドメイン名とメールアドレスを設定
- 実行するとCentOS 7上に nginxとLet's Encryptが設 定されたサーバが作られ る(証明書の自動更新も設 定済み)

#### → さくらのクラウドにおける利用方法

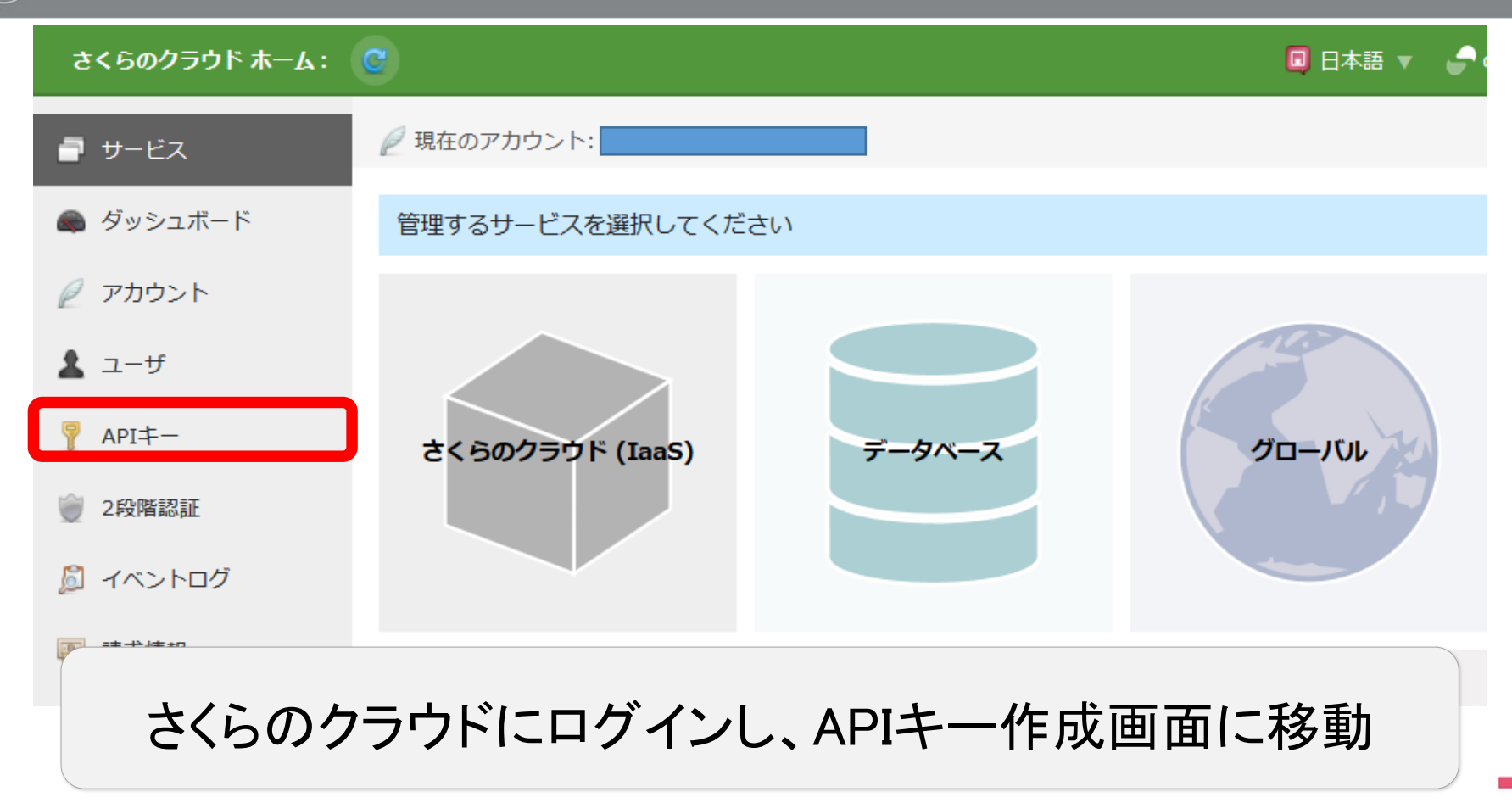

#### → さくらのクラウドにおける利用方法

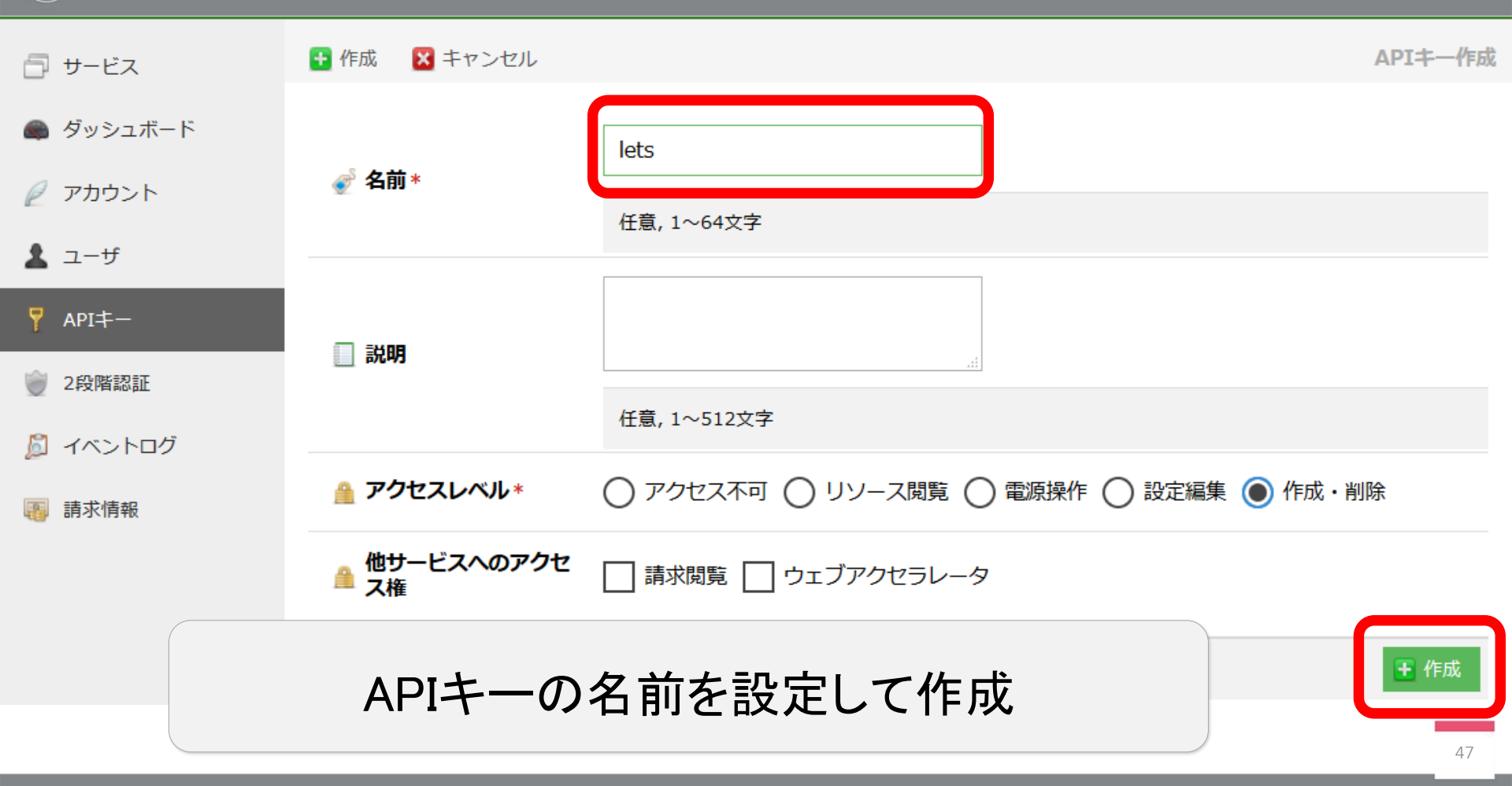

#### → さくらのクラウドにおける利用方法

| ● 石狩第2ゾーン ▼   | C リソースを検索                                                            | <u>م</u>                                                  |                                   | ☆ 設定                               | 🕎 請求情報 🕢 ヘルプ 🥖      |    |  |  |  |  |
|---------------|----------------------------------------------------------------------|-----------------------------------------------------------|-----------------------------------|------------------------------------|---------------------|----|--|--|--|--|
| パーせ 📕         | サーバ追加                                                                |                                                           |                                   |                                    | 🔽 シンプルモード 🕴 キャンセル 🕂 | 作成 |  |  |  |  |
| 🔳 ディスク        |                                                                      |                                                           |                                   |                                    |                     |    |  |  |  |  |
| 💾 アーカイブ       | テイスクイメージを選択↑ ■                                                       |                                                           |                                   |                                    |                     |    |  |  |  |  |
| 🕒 自動バックアップ    | Unix / Linux Windows パッケージ                                           | マイアーカイブ マイデ                                               | ィスク                               |                                    |                     |    |  |  |  |  |
| ⊙ ISOイメージ     |                                                                      |                                                           |                                   |                                    |                     |    |  |  |  |  |
| <b>デ スイッチ</b> |                                                                      | $\bigcirc$                                                |                                   |                                    | Vŷ                  |    |  |  |  |  |
| ₹ パケットフィルタ    | CentOS Ubuntu Server                                                 | Debian GNU/Linux                                          | FreeBSD                           | CoreOS                             | VyOS                |    |  |  |  |  |
| 🏝 ブリッジ        | 6.8 64bit 🔻 - 🔻                                                      | - v                                                       | - v                               | - v                                | - v                 |    |  |  |  |  |
| 🐠 ロードバランサ     |                                                                      |                                                           |                                   |                                    |                     |    |  |  |  |  |
| ▲ VPCルータ      | 管理ユーサ名は Iroot」です。<br>サーバ作成後、rootユーザでログインしてください                       | ١,,                                                       |                                   |                                    |                     |    |  |  |  |  |
| ■ データベース      |                                                                      |                                                           |                                   |                                    |                     |    |  |  |  |  |
| 🤤 GSLB        | サーバプランを選択 🍨                                                          | サーバプランを選択 🔹                                               |                                   |                                    |                     |    |  |  |  |  |
| 👷 DNS         |                                                                      |                                                           |                                   |                                    |                     |    |  |  |  |  |
|               | ¥ <b>1,522</b> /月<br>¥ <b>3,240</b> /月<br>¥76/月 ¥7/時<br>¥162/日 ¥16/時 | ¥ <b>4,860</b> /月<br><sup>¥</sup> 243/日 <sup>¥</sup> 23/時 | * <b>8,100</b> /月<br>*405/日 *39/時 | ¥ <b>11,340</b> /月<br>¥567/日 ¥56/時 |                     |    |  |  |  |  |

#### サーバ作成画面に移動 スタートアップスクリプトを利用する場合は 右上の【シンプルモード】のチェックを外す

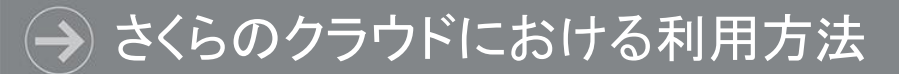

#### スタートアップスクリプト

🔵 なし 🔘 shell 🔵 yaml\_cloud\_config

詳細は<u>技術仕様</u>をご確認ください

#### ጟ 4. ディスクの修正

配置する スタートアップスクリプト

public Let's Encrypt #112901274093

 このスクリプトは nginx と certbot-auto をインスト・ TLS証明書を取得します。 (CentOS7.X でのみ動作します)

事前作業として以下の2つが必要となります

- ・さくらのクラウドDNSにゾーン登録を完了しているこ
- ・さくらのクラウドAPIのアクセストークンを取得してい

スタートアップ スクリプトの種類と して【shell】を選び、 配置するスタート アップスクリプトとし て【Let's Encrypt】 を選択

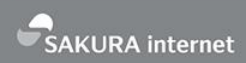

#### ┣ スタートアップスクリプト オプション

さくらのクラウドDNSで管理しているDNS ゾーン\*

example.com

登録ドメイン(DNSゾーン名が含まれている必要があります。空の場合はDNSゾーン名でセットアップします)

www.example.com

Let's Encryptから連絡を受信するメールアドレス\*

sakura@example.com

API<sup>‡</sup>-\*

## lets # (作成・削除) ▼

DNSゾーン名、サーバのドメイン、 メールアドレス、APIキーを 設定してサーバを作成

# 有料のSSL証明書が 必要なケース

→ 証明書には認証レベルがある

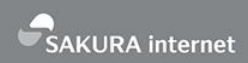

- ・ドメイン認証(DV)(認証レベル1)
  - •ドメイン名の所有権のみを確認
- ・企業認証(OV)(認証レベル2)
  - ・ドメインに加えWebサイトを運営する組織の実 在性を確認
- EV認証(認証レベル3)
  - ・法的・物理的に組織の実在性を確認
- ・証明書自体の暗号強度は同じ

> 有料の証明書が必要なケース

- Let's Encryptはドメイン認証
  - より高い認証レベルを得たい場合は有料の証明書が必要
- Let's Encryptはワイルドカード証明書には 未対応(対応予定あり)
  - ワイルドカード証明書: サブドメインを含めた 証明書
  - ワイルドカード証明書が欲しい場合も有料の 証明書が必要

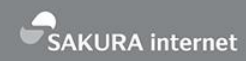

# cybertrust RapidSSL GeoTrust Co

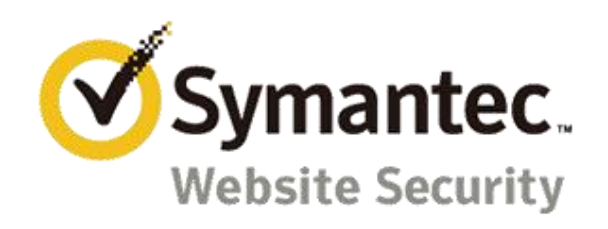

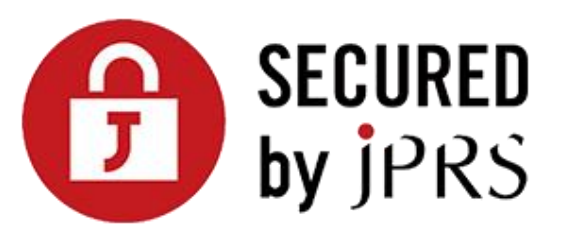

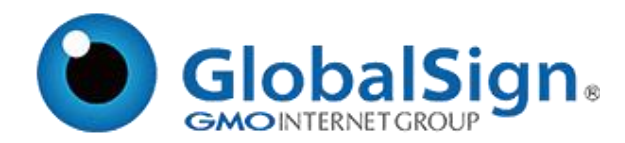

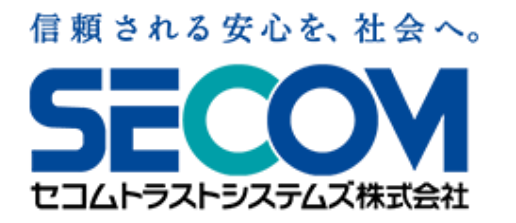

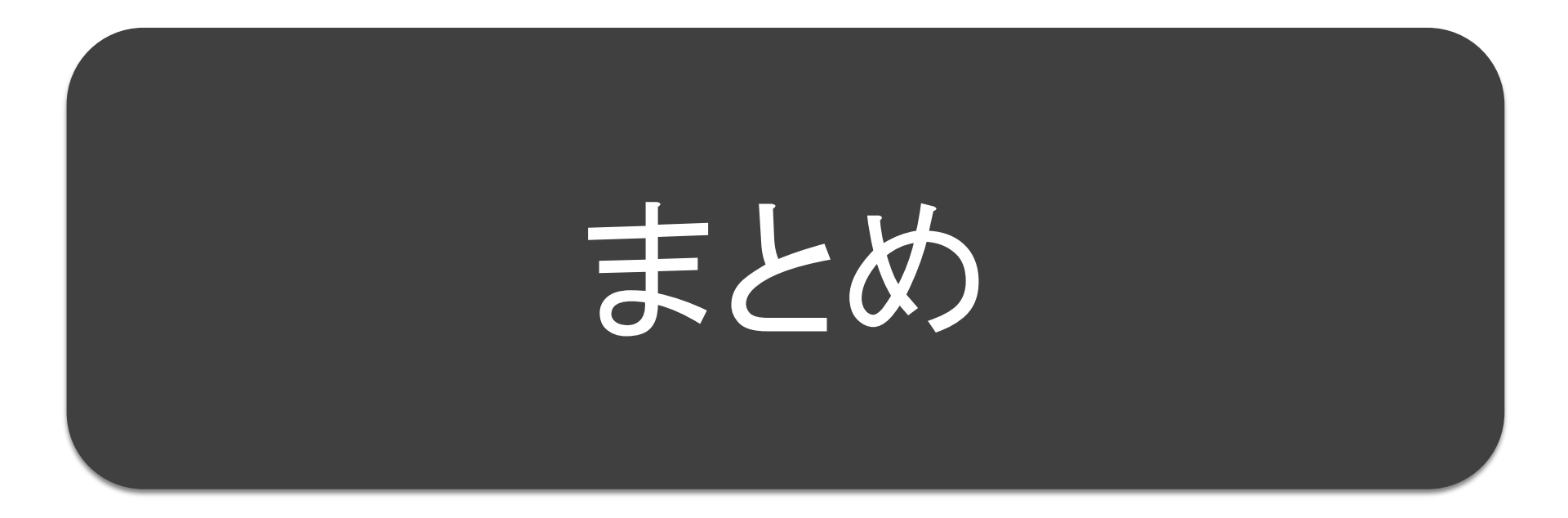

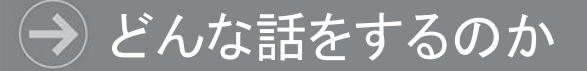

- •HTTPによる通信の仕組み
- HTTPSによる通信の仕組み
- •Let's Encryptについて
- •さくらのサーバでLet's Encrypt
- •有料の証明書が必要なケース

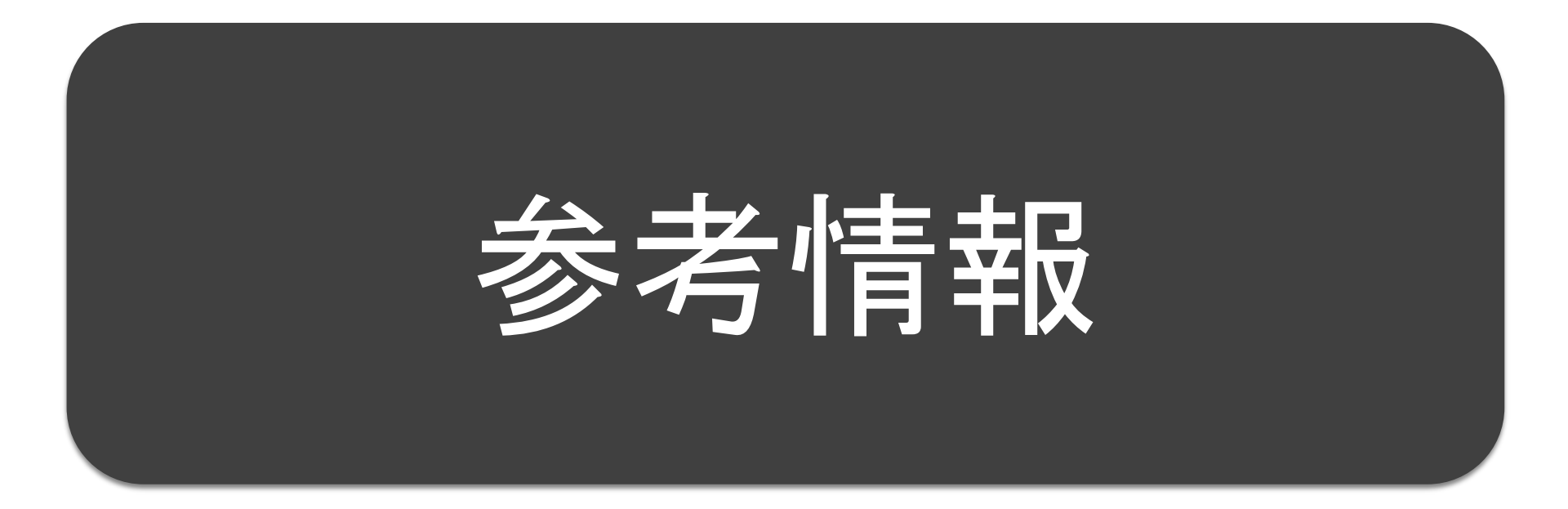

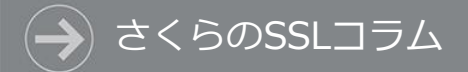

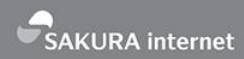

#### SSLの役立つ知識やコラムをご紹介

#### さくらのSSLコラム

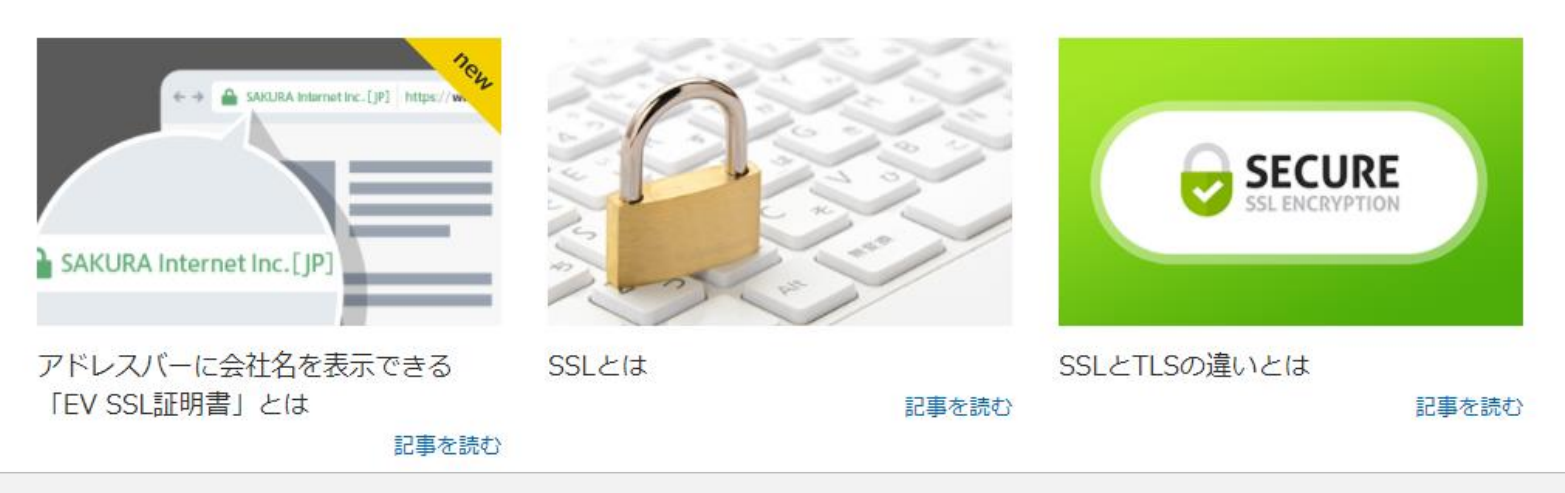

基本の理解から最新情報まで、 初心者にも上級者にも役立つコラムを掲載 https://ssl.sakura.ad.jp/column/ → 全国でさくらのイベントを!

- さくらのイベントを全国で開催したい!
  - ・さくらの各種サービスのハンズオン
    - sakura.io / さくらのクラウド など
  - さくらのタベ / さくらクラブ など…
- 協力者求む!
  - ・ 会場の提供
  - ・参加者集め
  - 各種コミュニティとの共催も可
  - 連絡先:sakura-club@sakura.ad.jp

## そこに、さくら